# **INSTALA AUMENTATY CREATOR Y SCOPE**

Guía de instalación.

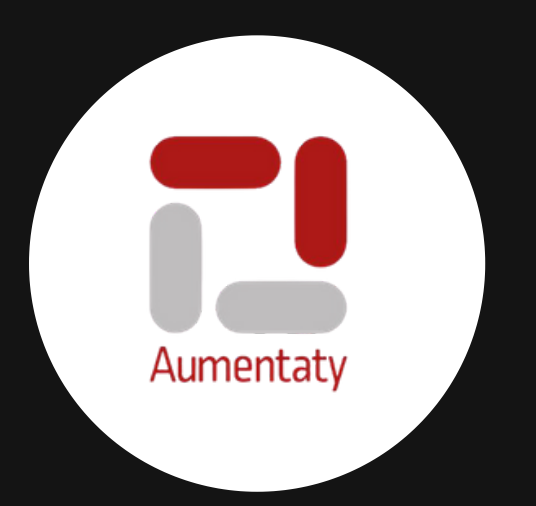

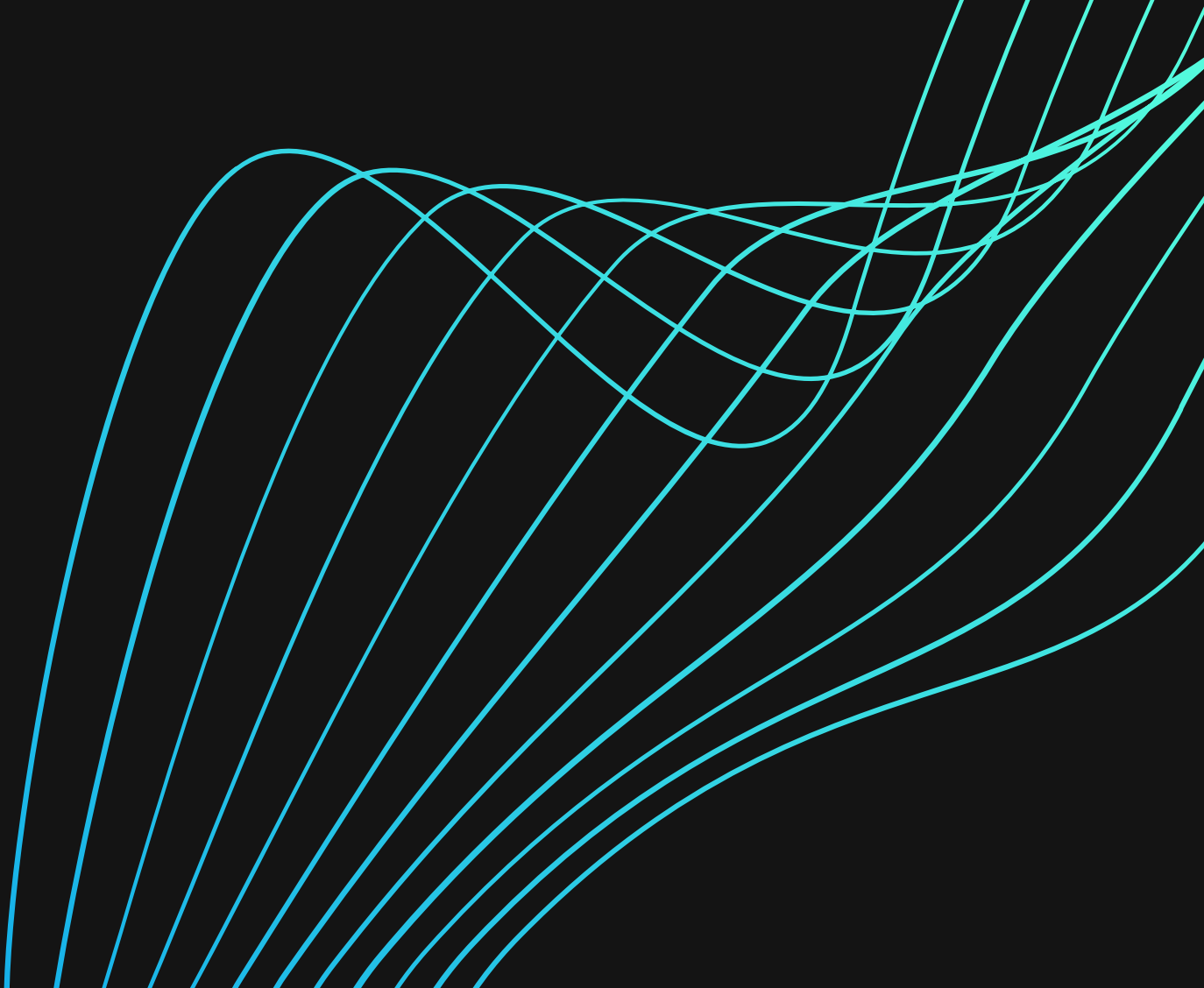

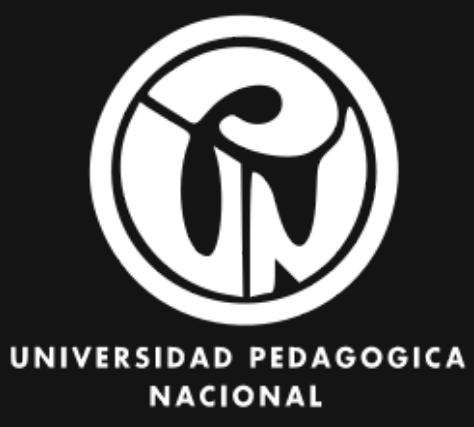

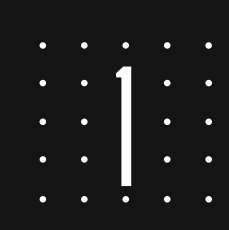

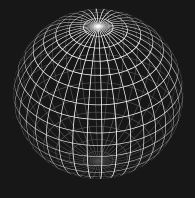

### ACCEDE A LA PÁGINA WEB: WWW. AUMENTATY.COM Y DA CLIC EN REGISTRARME

#### aumentaty.com/community/es/

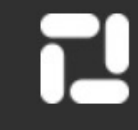

#### Estás en la comunidad educativa Aumentaty

La comunidad de creación y visualización de contenidos en realidad aumentada más numerosa del mundo. Crea tus propios proyectos de realidad aumentada en apenas unos pasos sin tener conocimientos técnicos, de manera sencilla y autónoma.

#### ¿Entras?

REGISTRARME

INICIA SESIÓN

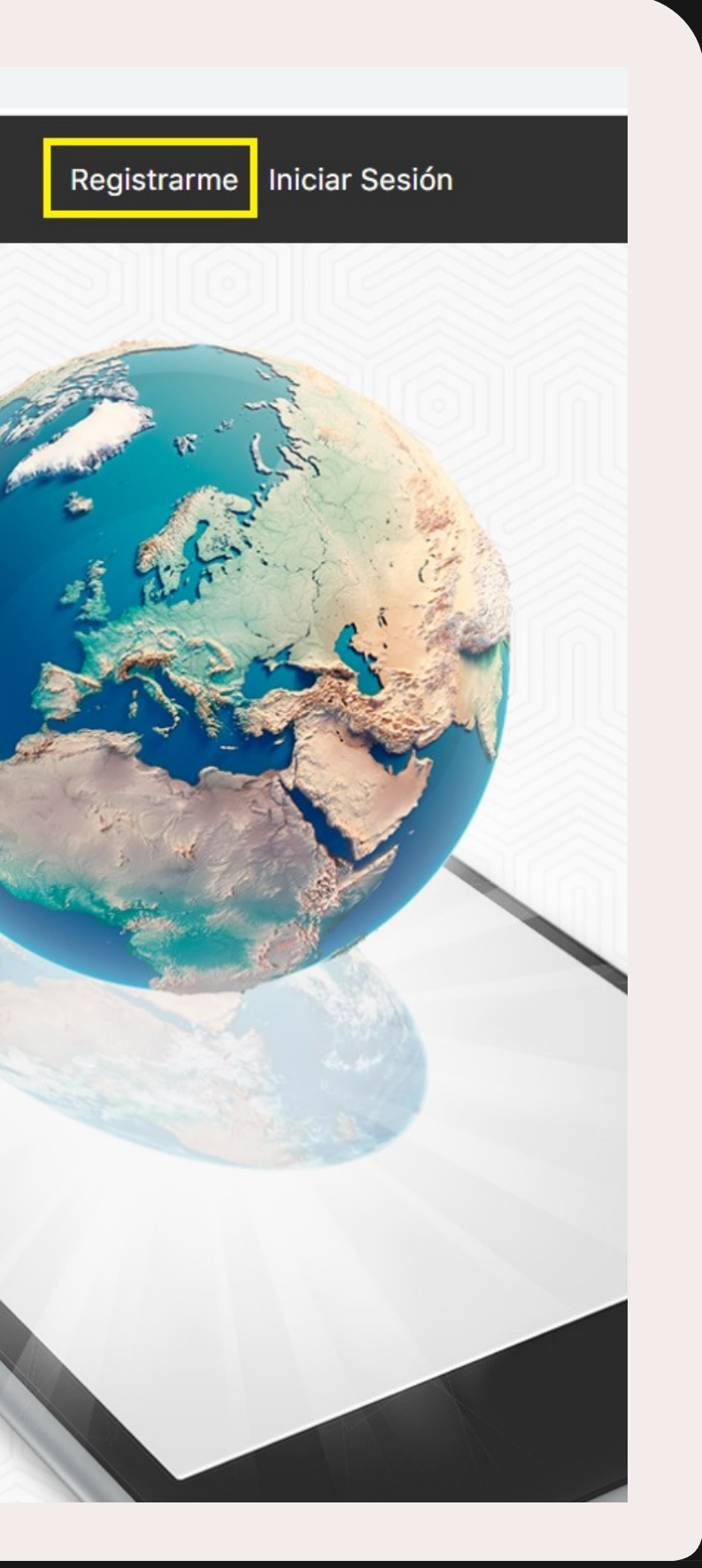

2

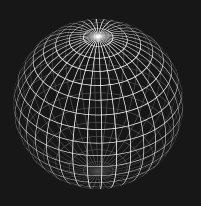

Join t

## DILIGENCIA LOS DATOS QUE TE SOLICITAN Y DA EN CLIC EN REGISTRATE

| Aumentaty         | Proyectos     | Descargas                                | FAQS         | Tutoriales      | Idioma: 💶                | • ¥ | 9 | Q |  |
|-------------------|---------------|------------------------------------------|--------------|-----------------|--------------------------|-----|---|---|--|
| Join the Communit | ty            |                                          |              |                 |                          |     |   |   |  |
|                   | R<br>No<br>Co | egístra<br>ombre de usu<br>rreo electrón | ite<br>Jario |                 |                          |     |   |   |  |
|                   | Co            | ntraseña<br>nfirmar cont                 | traseña      |                 |                          |     |   |   |  |
|                   |               | No soy i                                 | un robot     | re<br>Privacida | CAPTCHA<br>id - Términos |     |   |   |  |

Registrate

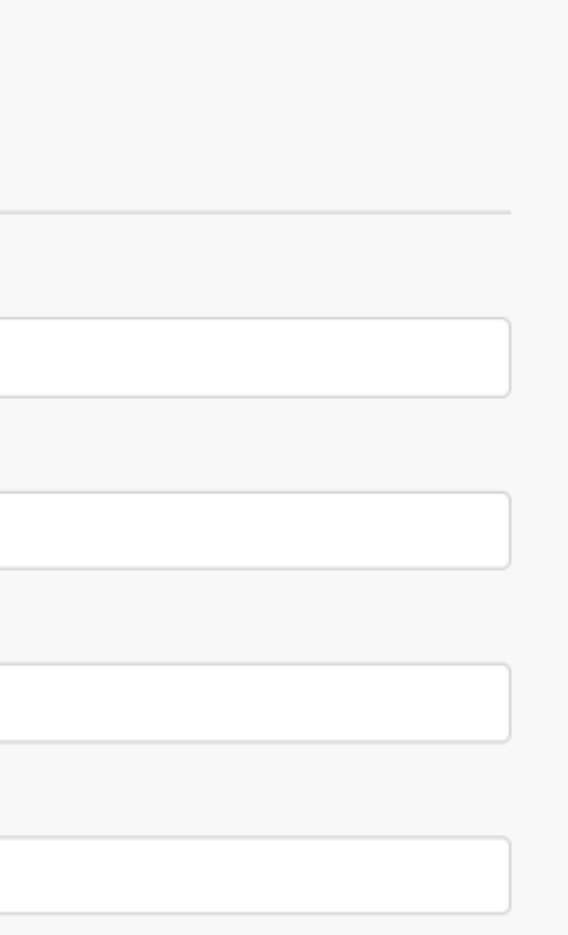

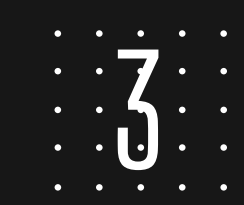

## SELECCIONA LA PESTAÑA <mark>descargas</mark> e instala aumentaty creator

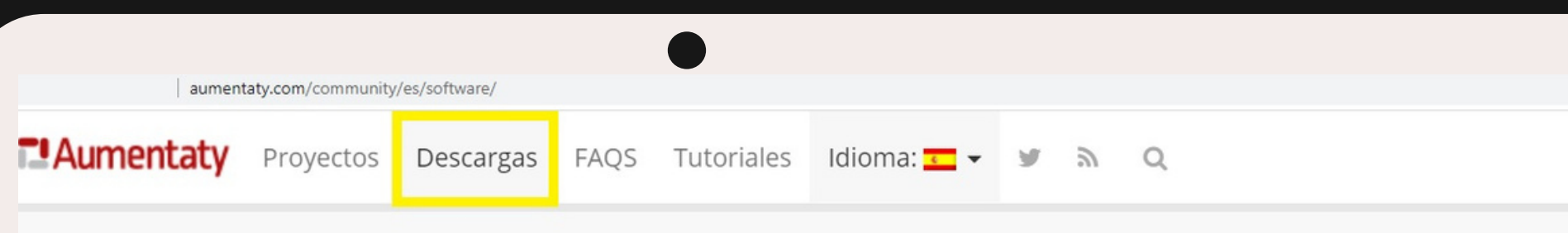

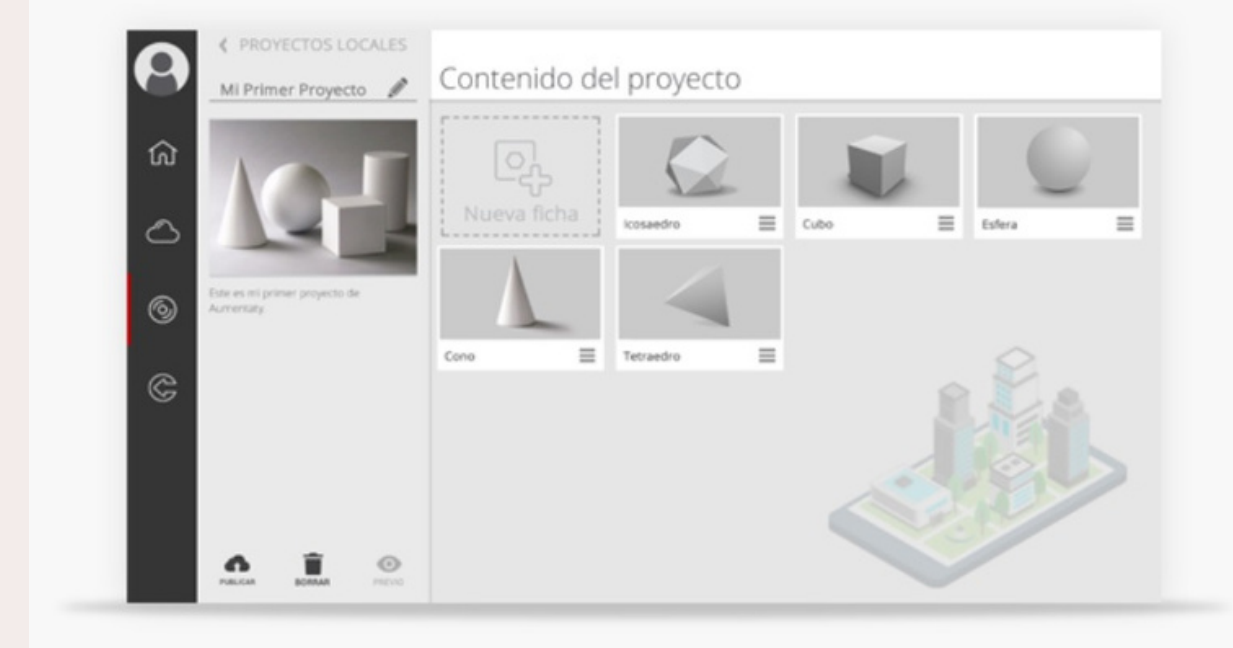

**GCreator** v. 1.3.6 Notas de version

Creator te permite crear de manera fácil y rápida, proyectos de realidad aumentada en los que podrás asociar elementos 3D a marcadores, asociar múltiple información a imágenes; videos, documentos, fotos, etc., así como crear POI's y rutas virtuales. Una vez creados, los podrás compartir en Aumentaty. Incluso descargar proyectos de otros usuarios que podrás enriquecer y reutilizar.

Ver la lista de requisitos mínimos

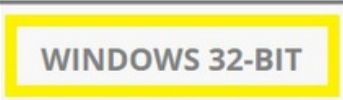

WINDOWS 64-BIT

Selecciona la opción para Windows **32 bit** o **64 bit**. Para saber qué tipo de sistema operativo tiene tu pc, sigue el paso a paso que se encuentra en la siguiente página para determinar esta especificación técnica.

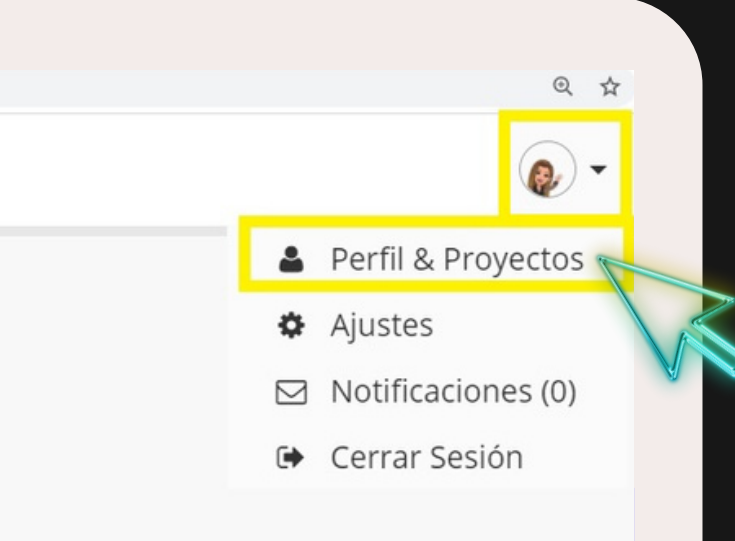

En la pestaña superior derecha puedes editar tu perfil y asignarle una imagen.

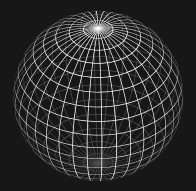

#### USA LA RUTA: PANEL DE CONTROL- SISTEMA, PARA DETERMINAR SI TU PC ES 32 0 64 BITS

| $\leftarrow \rightarrow \uparrow \uparrow = \uparrow$ Panel de co | ontrol > lodos los elementos de P                            | anel de control 🔹 Sistema                      |  |  |  |
|-------------------------------------------------------------------|--------------------------------------------------------------|------------------------------------------------|--|--|--|
|                                                                   |                                                              |                                                |  |  |  |
| Ventana principal del Panel de<br>control                         | Ver información básica                                       | acerca del equipo                              |  |  |  |
| Administrador de dispositivos                                     | Edición de Windows                                           |                                                |  |  |  |
| Configuración de Acceso                                           | Windows 10 Home Single Language                              |                                                |  |  |  |
| remoto                                                            | © 2020 Microsoft Corporation. Todos los derechos reservados. |                                                |  |  |  |
| 🗣 Protección del sistema                                          |                                                              |                                                |  |  |  |
| ᠹ Configuración avanzada del                                      | Sistema                                                      |                                                |  |  |  |
| sistema                                                           | Procesador:                                                  | AMD A9-9410 RADEON R5, 5 COMPUTE CORE          |  |  |  |
|                                                                   | Memoria instalada (RAM):                                     | 12,0 GB (11,5 GB utilizable)                   |  |  |  |
|                                                                   | Tipo de sistema:                                             | Sistema operativo de 64 bits, procesador x64   |  |  |  |
|                                                                   | Lápiz y entrada táctil:                                      | La entrada táctil o manuscrita no está disponi |  |  |  |
|                                                                   | Configuración de nombre, dor                                 | ninio y grupo de trabajo del equipo            |  |  |  |
|                                                                   | Nombre del equipo:                                           | DESKTOP-HNKU3FT                                |  |  |  |
|                                                                   | Nombre completo de<br>equipo:                                | DESKTOP-HNKU3FT                                |  |  |  |
|                                                                   | Descripción del equipo:                                      |                                                |  |  |  |
|                                                                   | Grupo de trabajo:                                            | WORKGROUP                                      |  |  |  |
|                                                                   | Activación de Windows                                        |                                                |  |  |  |
|                                                                   |                                                              |                                                |  |  |  |

2.90 GHz

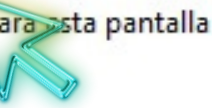

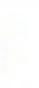

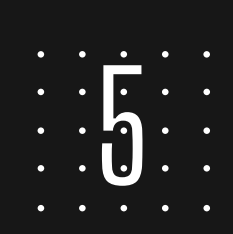

## SELECCIONA LA PESTAÑA DESCARGAS E INSTALA EL VISOR DE CONTENIDOS SCOPE

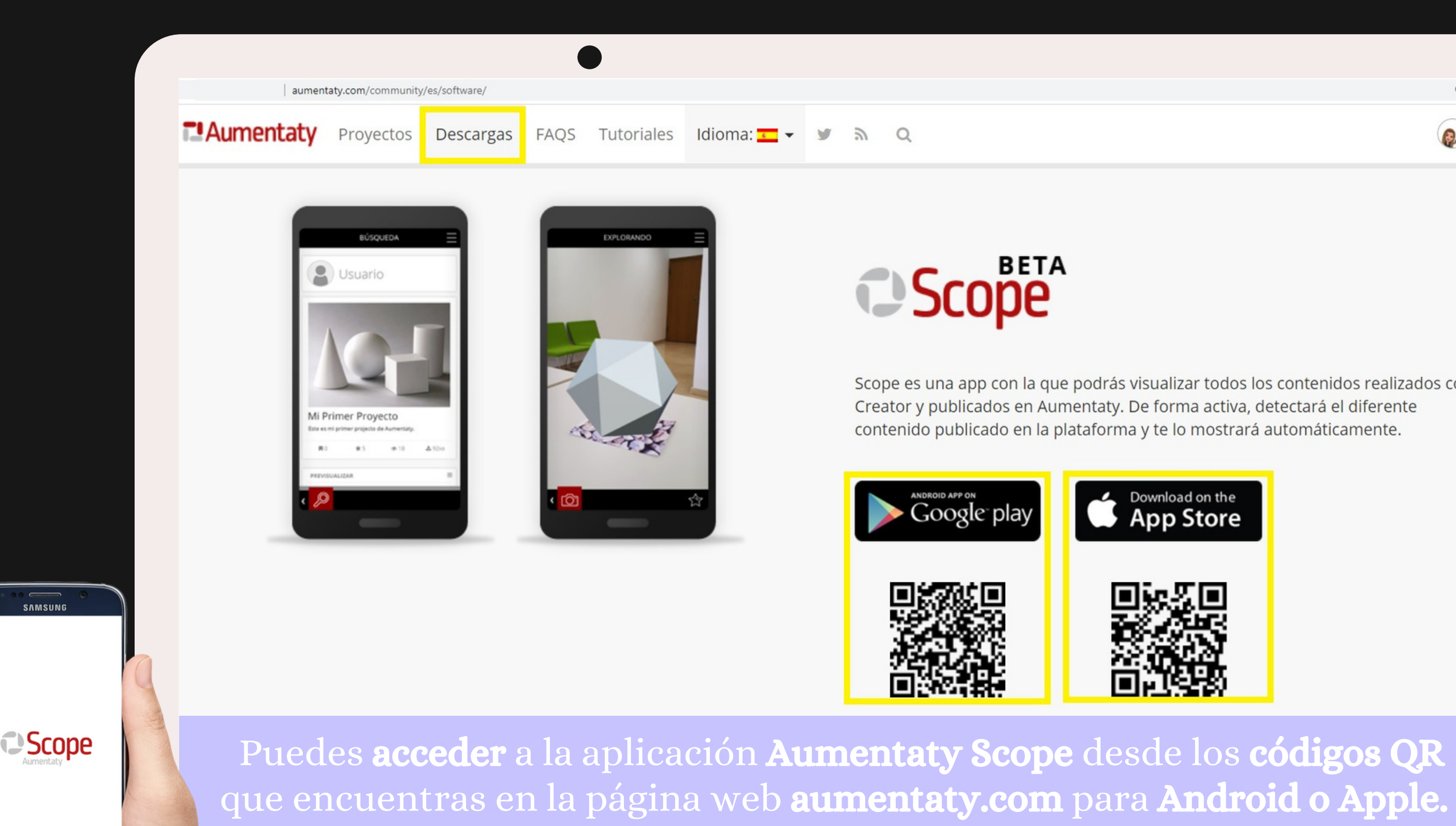

R Scope es una app con la que podrás visualizar todos los contenidos realizados con Creator y publicados en Aumentaty. De forma activa, detectará el diferente

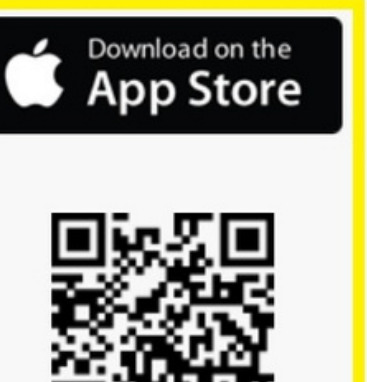

### BUSCA Y DESCARGA AUMENTATY SCOPE DESDE TU DISPOSITIVO MÓVIL

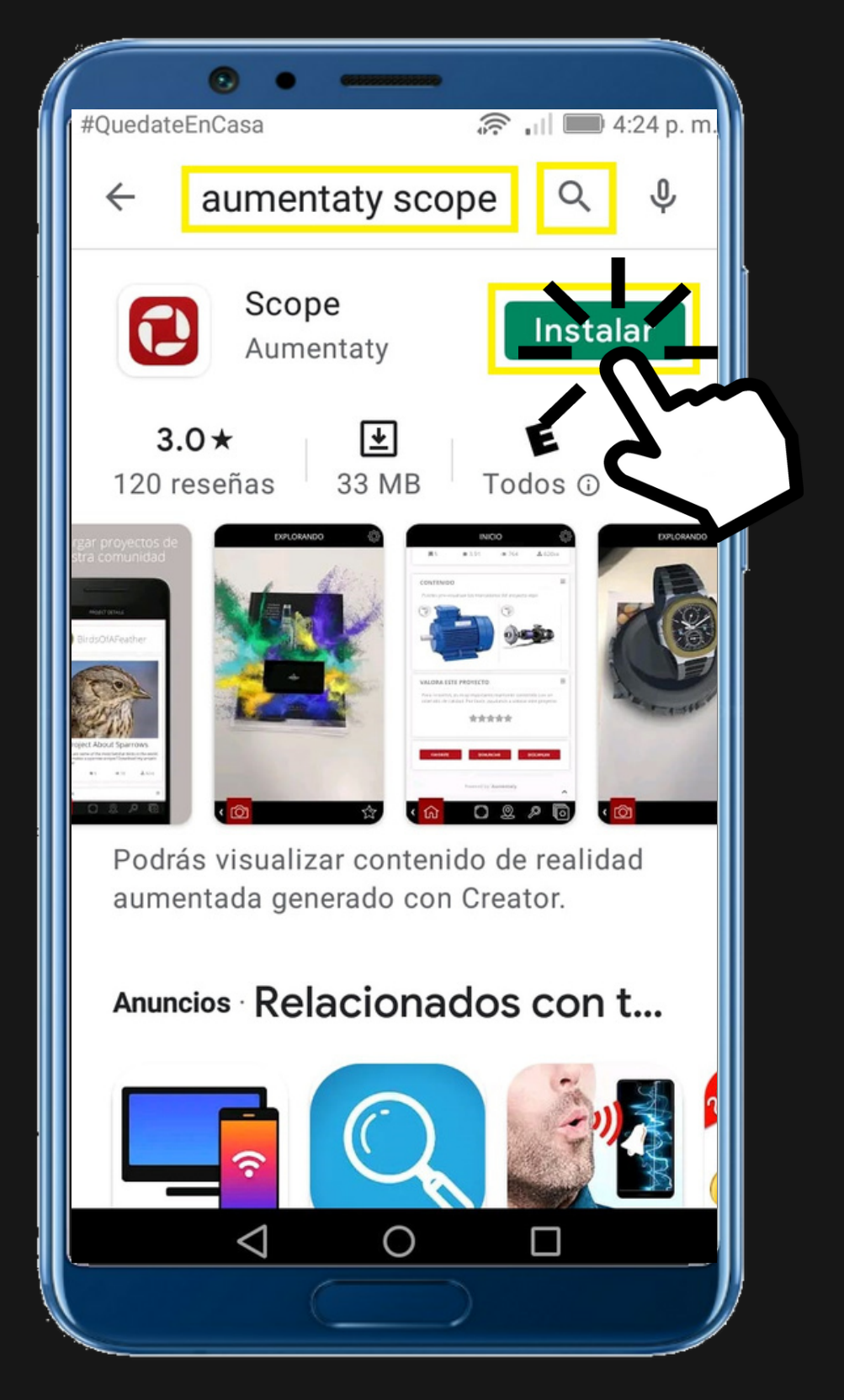

Busca y descarga en Play Store o App Store la aplicación **Aumentaty Scope** en tu dispositivo móvil.

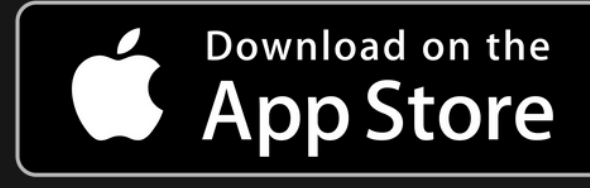

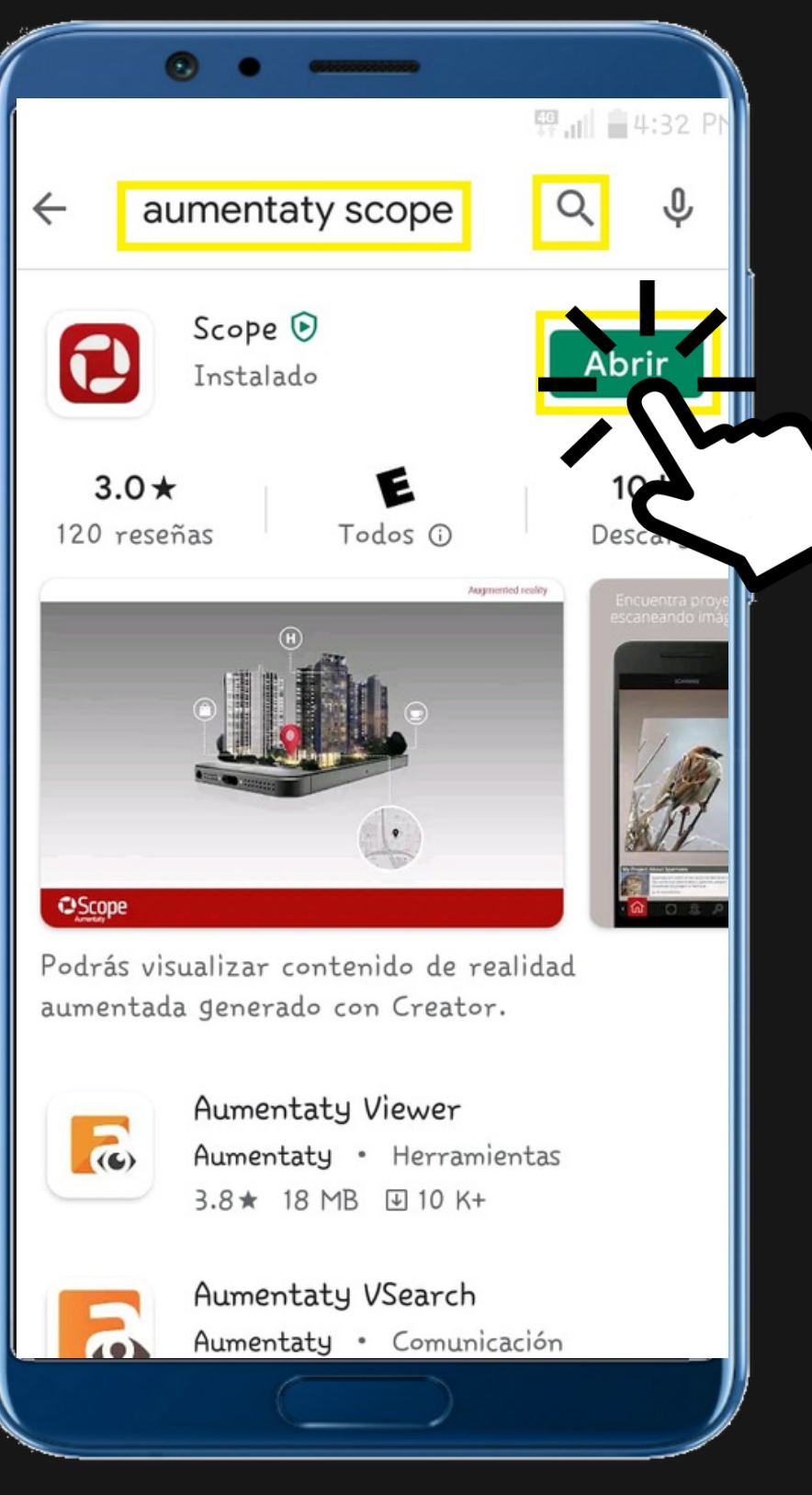

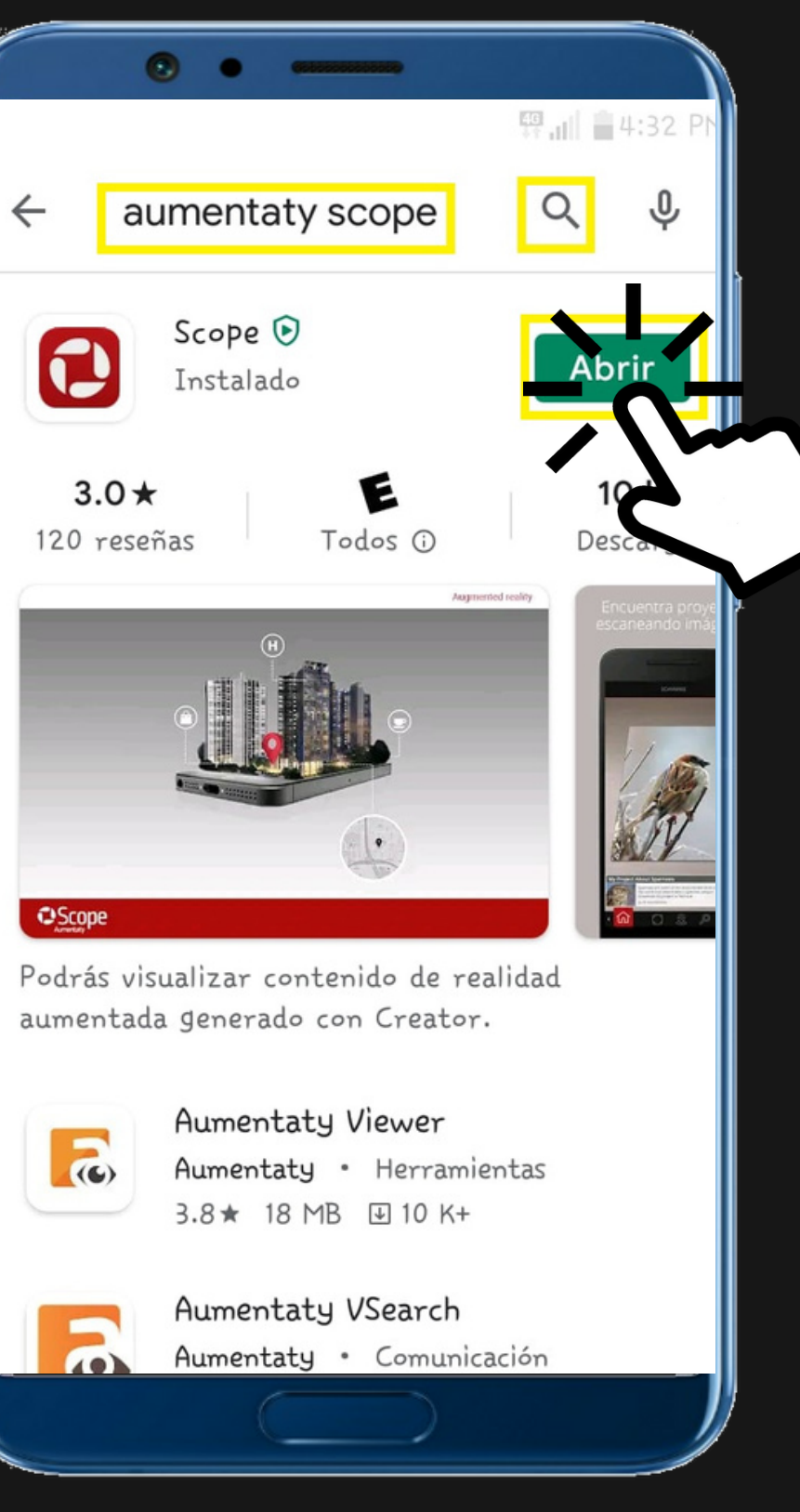

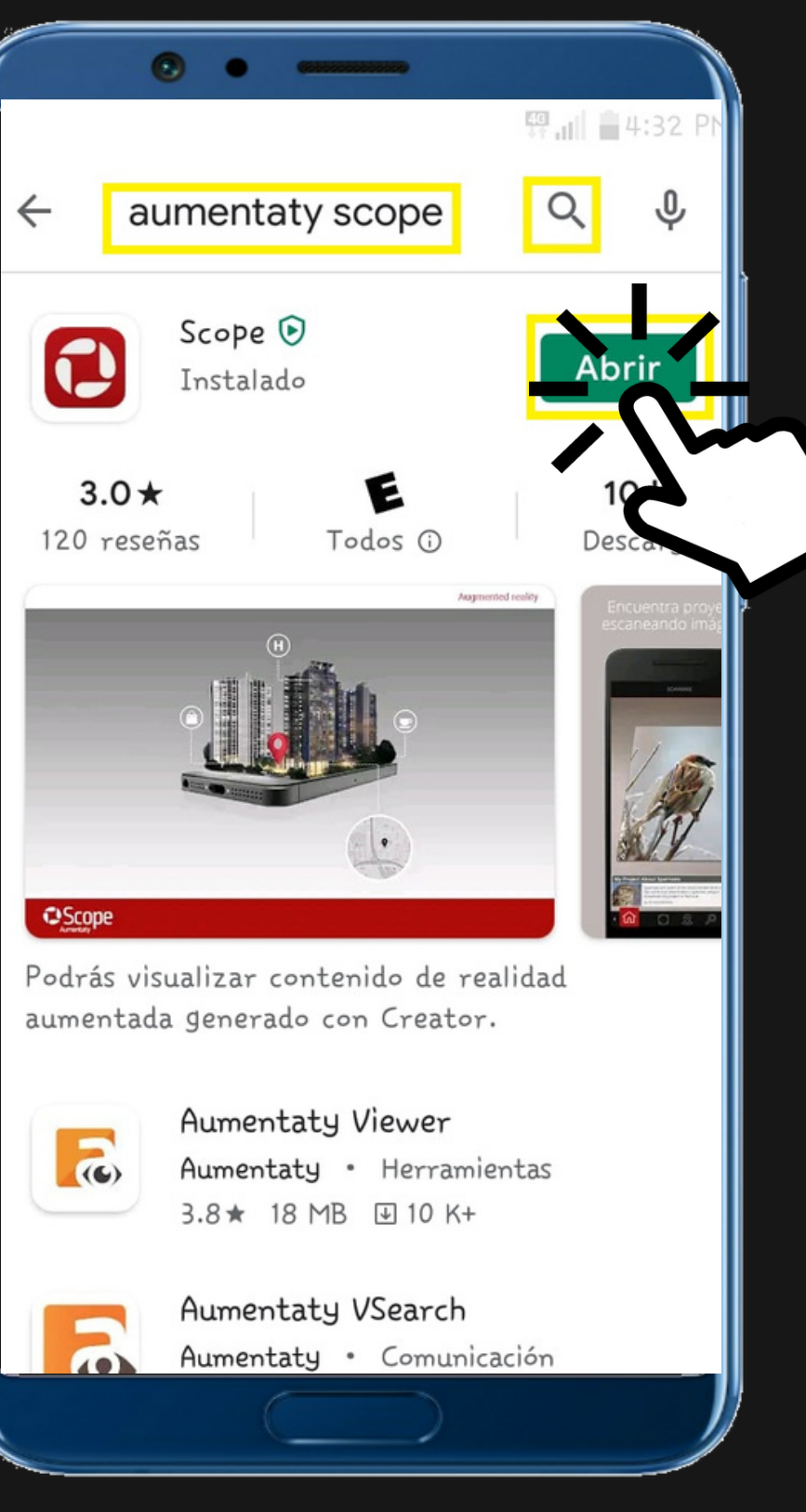

#### Después de descargar la aplicación selecciona Abrir

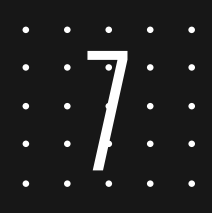

### BUSCA Y DESCARGA AUMENTATY SCOPE DESDE TU DISPOSITIVO MÓVIL

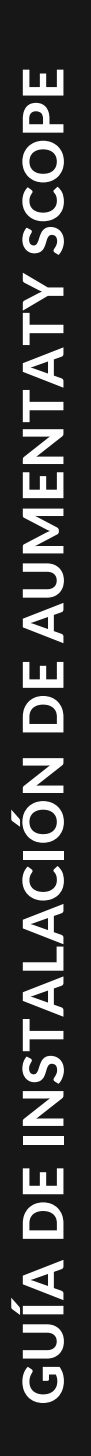

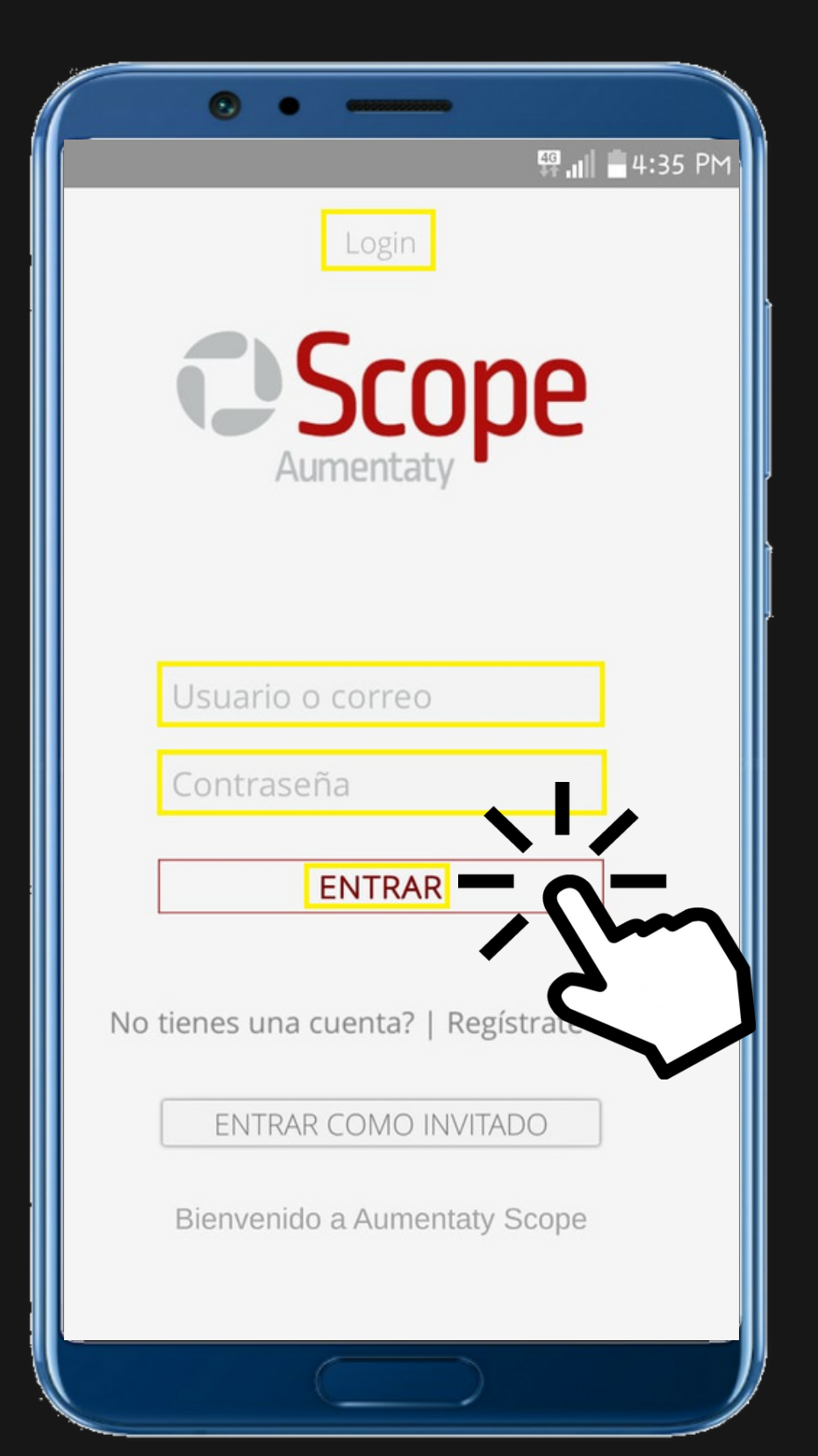

Vincula tu cuenta de **Aumentaty Creator** a la aplicación Scope para visualizar y descargar contenidos de AR.

Escribe el mismo correo y contraseña que usaste para registrarte en A. Creator

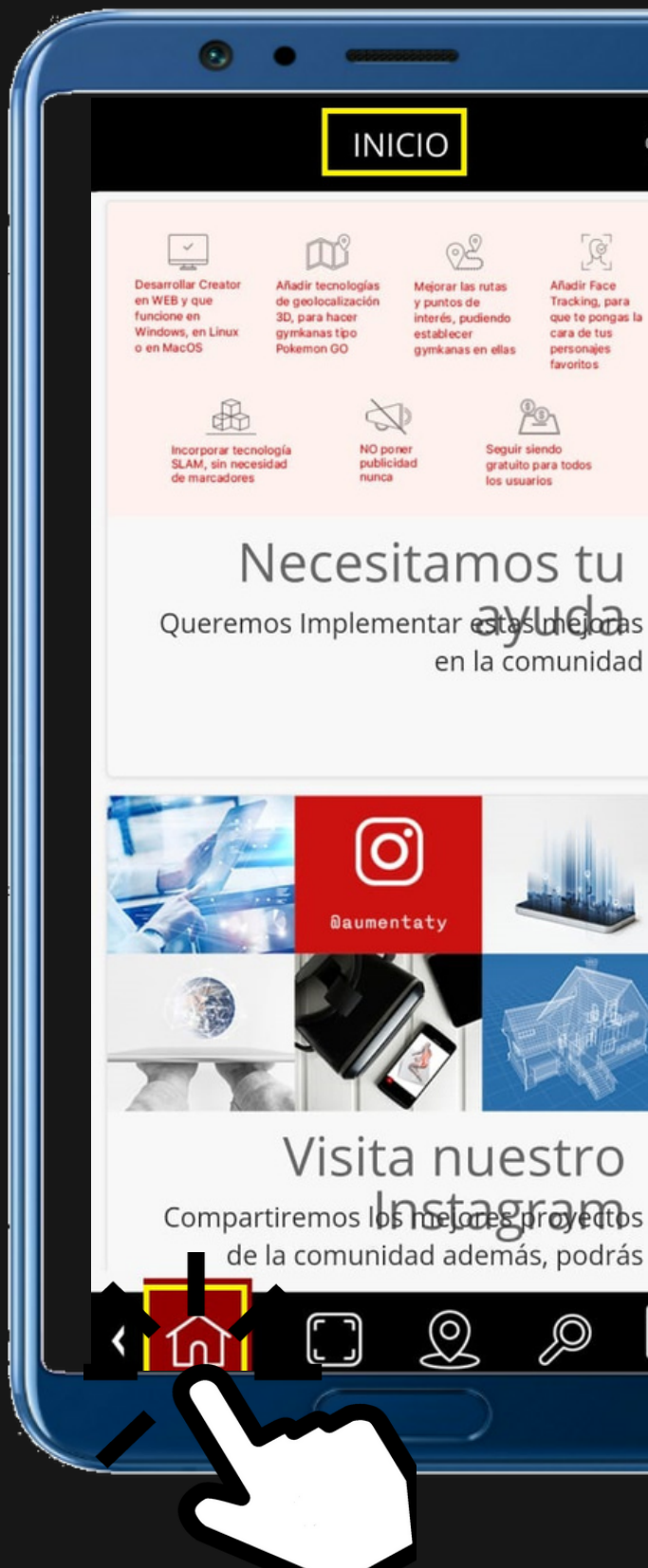

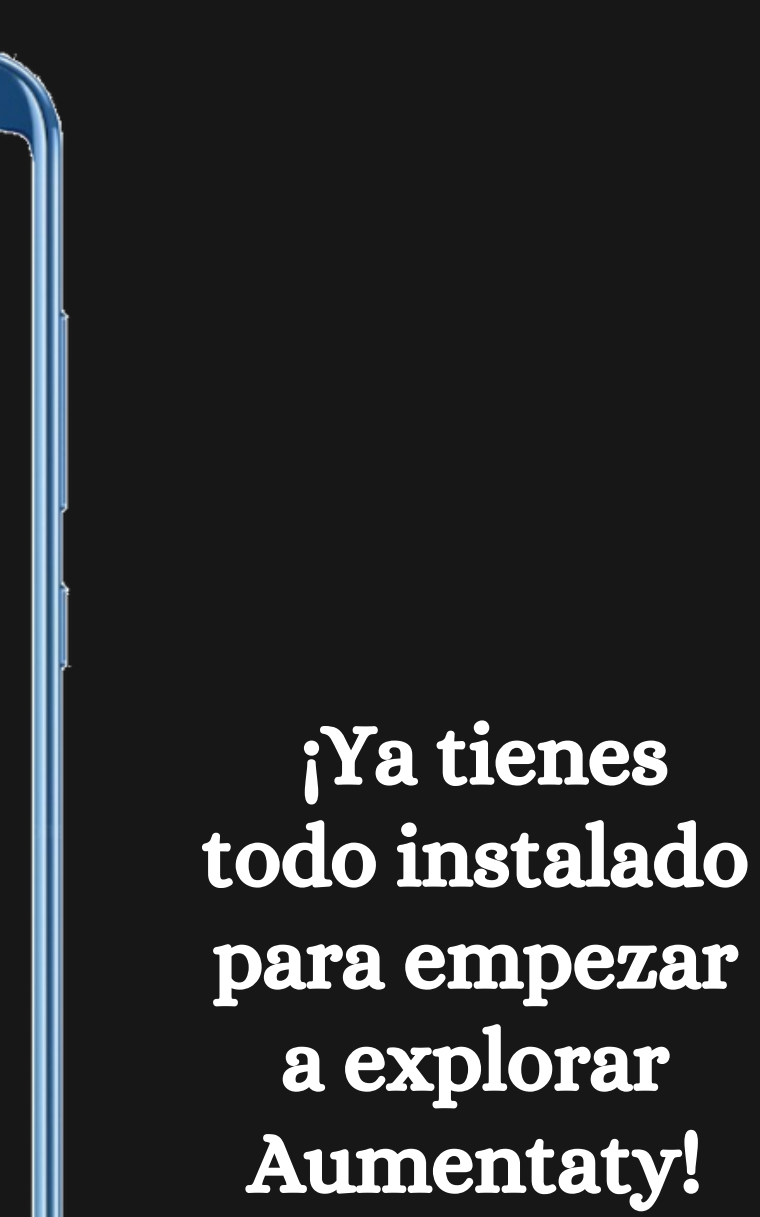

A. Hernández

δ

ţÇ

INICIO

Necesitamos tu

0

Visita nuestro

 $\bigcirc$ 

P

en la comunidad